### 有給休暇管理の機能改善 有給休暇を時間単位で管理するための関連メニュー改修対応を行います。また、併せて期限切れ有 リリース日:2018年9月19日(水) 給の自動計算などにも対応いたします。 主な機能改善内容 時間単位の有給休暇管理 1年に5日分を限度として時間単位での有給休暇の付与・消化を認める制度(※)に対応いたします。 (※)制度導入には労使協定の締結が必要 期限切れ有給休暇の自動計算 有給休暇の一括付与 追加されるメニュー画面 事業所情報 新タブ【有給休暇設定】 📴 CASH RADAR for SaaS① - [給与計算 > 事業所情報 株式会社エルモードいわき支店(平成30年度)] GR ファイル(F) 業務(G) 私書箱(P) 個人設定(V) ウィンドウ(W) ヘルブ(H) 野本太郎さん | ログアウト(L) 🔒 🗗 🗙 合印刷 基本情報 社会保険情報 所属部門設定 銀行設定 有給休暇設定 New 有給休暇 期限切れ有休の自動計算 💿 する ○ しない ※有休残日数(時間)の「うち、期限切れ」を自動集計して表示します。 有休消化の順序 ◎ 繰越分を優先 ○ 付与分を優先 時間単位有休 ◎ する 時間単位有休 ○ しない 時間単位有休の上限 58 会社設定〔事業所情報〕画面に【有給休暇設定】タブが追加されます。 時間単位の有給休暇管理を適用する場合などに設定を行います。 ESC 終了 F1 ヘルプ F2 登録 F3 F4 F5 画面更新 F6 F7 F8 F9 F10 F11 タブ F12

| 有給休暇                                                          | 管理の機                                       | 能改善                              |                                                                  |                                 |
|---------------------------------------------------------------|--------------------------------------------|----------------------------------|------------------------------------------------------------------|---------------------------------|
| 1.時間単位の<br>1 <sub>事業所情報</sub>                                 | D有給休暇                                      | 會理                               |                                                                  |                                 |
| GR CASH RADAR for SaaS① - [給与計算 > 哥<br>GR ファイル(F) 業務(G) 私書箱(P | ■業所情報 株式会社エルモード いわき<br>)  個人設定(V)  ウィンドウ(W | 支店(平成30年度)]<br>() ヘルプ(H)         |                                                                  | ー ロ X<br>野本 太郎さん   ログアウト(L) - 日 |
| ●印刷 基本情報 社                                                    | 会保険情報 所                                    | 属部門設定                            | 銀行設定                                                             | 有給休暇設定                          |
|                                                               | 期限切れ有休の自動計算<br>※有休残日数(時間)<br>有休消化の順序       | ○ する<br>の「うち、期限切れ」を自<br>○ 繰越分を優先 | <ul> <li>○ しない</li> <li>動集計して表示します。</li> <li>○ 付与分を優先</li> </ul> |                                 |
| <sup>85</sup><br>(1)<br>(2)                                   | 間単位有休<br>) 時間単位有休<br>) 時間単位有休の上限           | ○ する<br>5 日                      | € しない                                                            |                                 |
| E55 終了 F1 ヘルプ F2 登録                                           | F3 F4 F5 画面更新                              | F6 F1 F8 F9                      | F10 F11 97 F12                                                   |                                 |
| ① 時間単位有休                                                      | 時間単位の有約                                    | 給休暇管理を行う                         | う場合は [する]                                                        | をチェックします。                       |
| ②時間単位有休の上                                                     | 限 時間単位で管理                                  | 理する有給休暇の                         | つ年間の日数上限                                                         | を設定します。                         |

#### くご注意>

時間単位有休の日数は年間5日分が上限とされていますが、有給休暇設定タブにおける 上限入力欄では日数の制御を行っておりません。 なお、入力欄の初期値は「5」となっております。

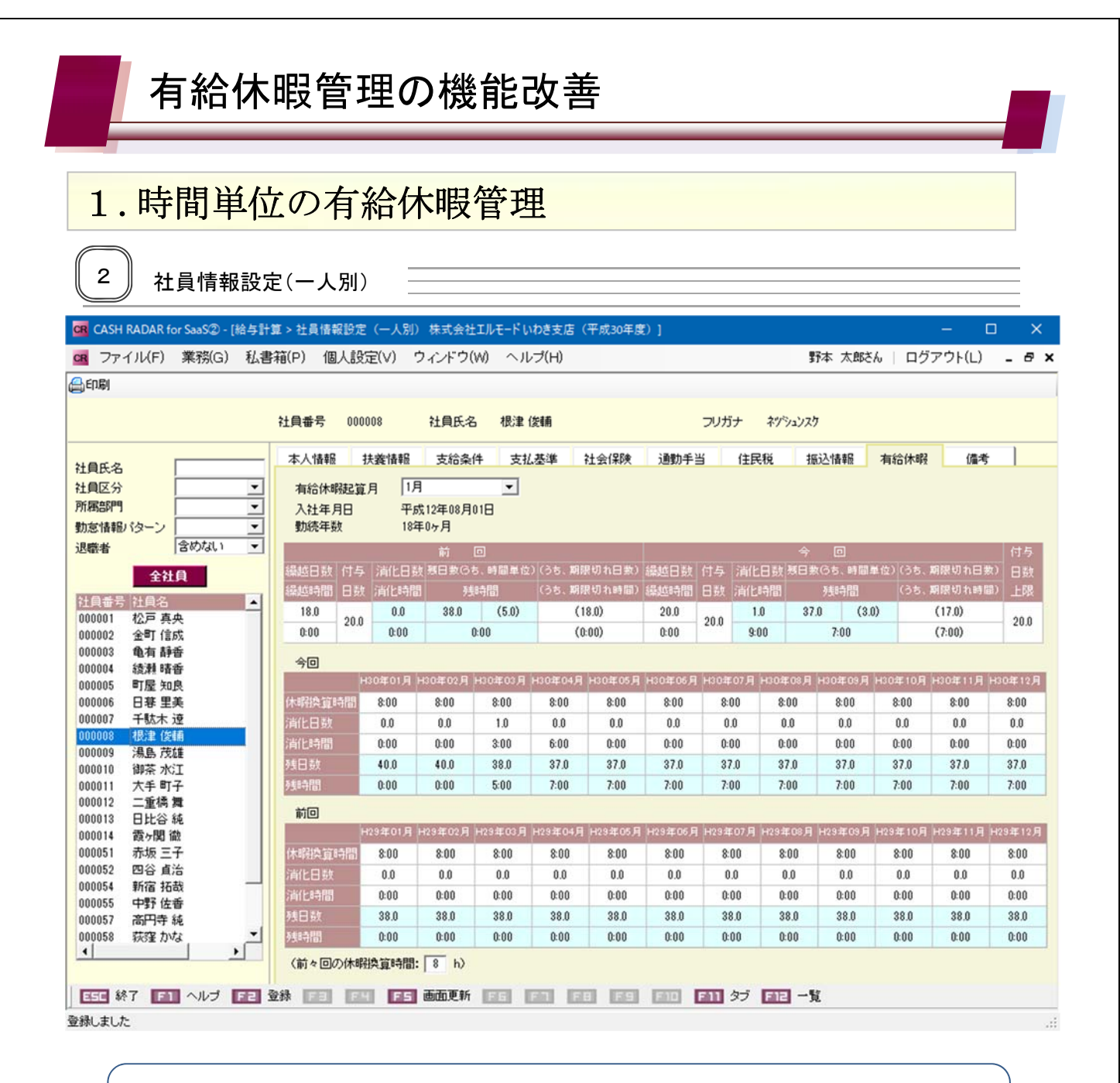

事業所情報で〔時間単位有休〕を「する」としている会社データでは、社員設定に時間 数を管理する項目が追加されます。

※ 有給管理タブ【有給休暇管理】メニューも同様です。

時間単位有休「しない」の場合は 従来と同様に日数のみの管理とな ります。

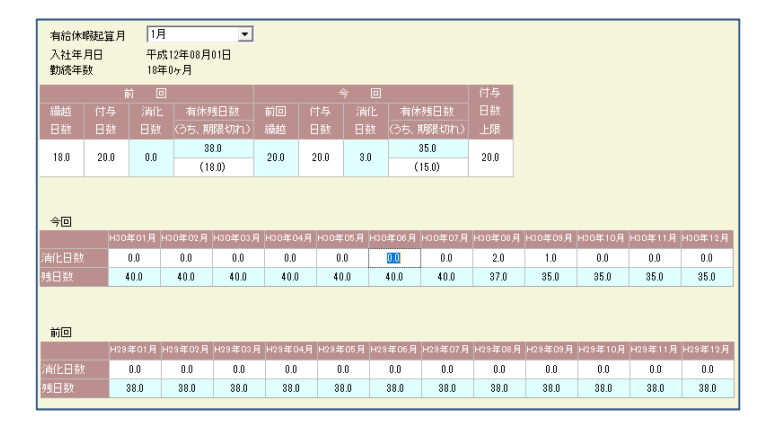

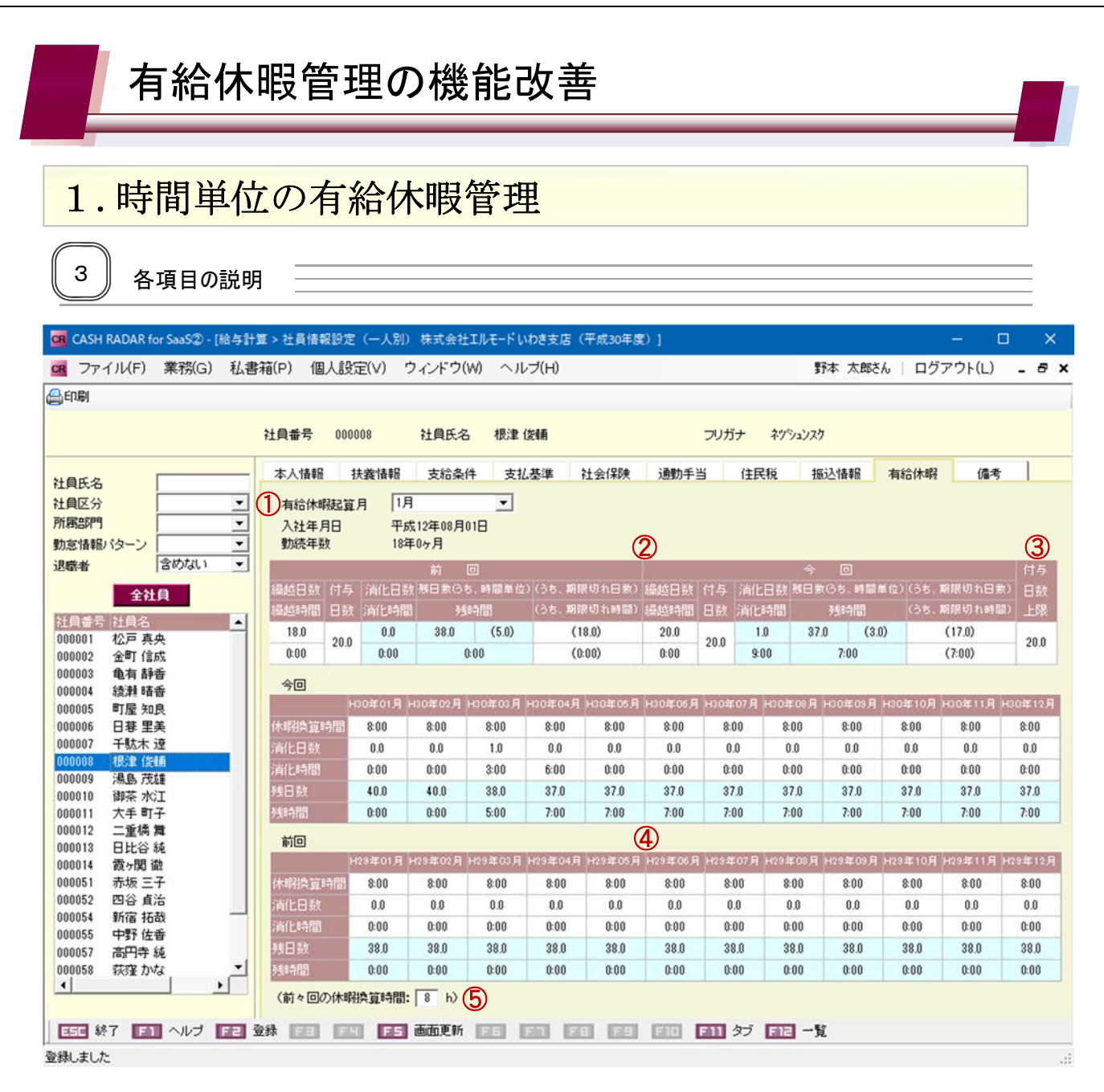

|        | 古经住吧扫答日 | 有給休暇起算月をドロップダウンから選択します。           |
|--------|---------|-----------------------------------|
| $\cup$ | 有和怀暇起昇月 | ※起算月によって[今回][前回]の月表示が変わります。       |
|        |         | ■繰越日数・時間…有給残から期限切れを差し引いた繰越日数・時間数が |
|        |         | 表示されます。(「今回」欄は入力不可)               |
|        |         | ■付与日数…付与する日数を入力します。               |
| 0      | 前回/合同   | ■消化日数・時間…月別の消化日数・時間数が反映されます。      |
| 2      | 別凹/フ凹   | ■残日数・時間…繰越+付与から消化を差し引いた日数・時間数が自動表 |
|        |         | 示されます。                            |
|        |         | ■うち期限切れ日数・時間…期限切れとして繰越の対象としない日数・時 |
|        |         | 間数を入力します。事業所情報にて自動集計の設定も可能です。     |
| 3      | 付与日数上限  | 付与日数の上限を設定します。                    |

有給休暇管理の機能改善

## 1.時間単位の有給休暇管理

|     |           | ■休暇換算時間…時間単位の有給休暇に換算する1日の所定労働時間を  |
|-----|-----------|-----------------------------------|
|     |           | 設定します。初月の入力内容が以降11ヶ月分に反映されます。     |
|     |           | ■消化日数・時間…給与データ入力で登録された日数・時間数が連動表示 |
| (4) | 則凹/今凹(月別) | されます。直接入力も可能です。入力された内容は、給与データ入力へ連 |
|     |           | 動します(締め実行済みの月は入力不可)。              |
|     |           | ■残日数・時間…当該月における残日数・時間数が自動表示されます。  |
|     | 前々回の休暇換算時 | 谷, 同時かけて任四本答吐用され 上し ナナ            |
| 9   | 間         | 則々凹にわける14                         |

月別欄の〔休暇換算時間〕が登録されていない場合、時間単位の有給休暇管理を行うことが できません。

各社員の前回・今回(月別)で必ず登録をして下さい。

|        | H30年01月 | H30年02月 | H30年03月 | H30年04月 | H30年05月 | H30年06月 | H30年07月 | H30年08月 | H30年09月 | H30年10月 | H30年11月 | H30年12月 |
|--------|---------|---------|---------|---------|---------|---------|---------|---------|---------|---------|---------|---------|
| 休暇換算時間 | 8:00    | 8:00    | 8:00    | 8:00    | 8:00    | 8:00    | 8:00    | 8:00    | 8:00    | 8:00    | 8:00    | 8:00    |
| 消化日数   | 0.0     | 0.0     | 1.0     | 0.0     | 0.0     | 0.0     | 0.0     | 0.0     | 0.0     | 0.0     | 0.0     | 0.0     |
| 消化時間   | 0:00    | 0:00    | 3:00    | 6:00    | 0:00    | 0:00    | 0:00    | 0:00    | 0:00    | 0:00    | 0:00    | 0:00    |
| 残日数    | 40.0    | 40.0    | 38.0    | 37.0    | 37.0    | 37.0    | 37.0    | 37.0    | 37.0    | 37.0    | 37.0    | 37.0    |
| 残時間    | 0:00    | 0:00    | 5:00    | 7:00    | 7:00    | 7:00    | 7:00    | 7:00    | 7:00    | 7:00    | 7:00    | 7:00    |
|        |         |         |         |         |         |         |         |         |         |         |         |         |

# 有給休暇管理の機能改善

### 1.時間単位の有給休暇管理

消化と残日数の管理

例)休暇換算時間(1日所定労働時間)=8時間

有給残日数=40日、うち時間単位限度=5日の場合

|       | 有給休暇の消化 | 残日数 | うち時間単位残日 | 数               |
|-------|---------|-----|----------|-----------------|
| 7/31  | _       | 40日 | 5日       | (8時間×5日=40時間)   |
| 8/1.2 | 2日      | 38日 | 5日       |                 |
| 8/17  | 3時間     | 37日 | 4日と5時間   | (40時間-3時間=37時間) |
| 9/2   | 6時間     | 36日 | 3日と7時間   | (37時間-6時間=31時間) |
| 9/10  | 1日      | 35日 | 3日と7時間   |                 |

| 有給休暇<br>入社年月<br>勤続年巻 | 服起算<br>月日<br>女 | 月 1月<br>平成<br>18年 | 】<br>成12年08月<br>E0ヶ月 | <b>▼</b><br>01日 |          |         |         |      | ~         | -    |         |       |              |         |         |
|----------------------|----------------|-------------------|----------------------|-----------------|----------|---------|---------|------|-----------|------|---------|-------|--------------|---------|---------|
|                      |                |                   | 前                    |                 |          |         |         |      |           | 今    |         |       |              |         | 付与      |
| 繰越日数                 | 付与             | 消化日数              | す 残日数(6)             | 5、時間単位)         | ) (うち、期間 | (切れ日数)  | 繰越日数    | 付与   | 消化日数      | 残日数  | (6ち、時間) | 単位)(ĉ | うち、 <b>期</b> | 服切れ日義   | 対日数     |
| 繰越時間                 | 日数             | 消化時間              | 列列                   | 時間              | (うち、期間   | (切れ時間)  | 繰越時間    | 日数   | 消化時間      |      | 残時間     | G     | うち、 <b>期</b> | 服切れ時間   | む 上限    |
| 18.0                 | 20.0           | 0.0               | 38.0                 | (5.0)           | (1       | 8.0)    | 20.0    | 20.0 | 3.0       | 35.  | 0 (3)   | 0)    |              | (15.0)  | 20.0    |
| 0:00                 | 20.0           | 0:00              | 1                    | ):00            | (0:      | 00)     | 0:00    | 20.0 | 9:00      |      | 7:00    |       |              | (7:00)  | 20.0    |
| 今回                   |                |                   |                      |                 |          |         |         |      |           |      |         |       |              |         |         |
|                      | ŀ              | 30年01月            | H30年02月              | H30年03月         | H30年04月  | H30年05月 | H30年06月 | H30年 | :07月 H30坌 | ₹08月 | H30年09月 | H30年1 | 10月  -       | 430年11月 | H30年12月 |
| 休暇換算問                | 間              | 8:00              | 8:00                 | 8:00            | 8:00     | 8:00    | 8:00    | 8:1  | 00 8      | :00  | 8:00    | 8:00  | 0            | 8:00    | 8:00    |
| 消化日数                 |                | 0.0               | 0.0                  | 0.0             | 0.0      | 0.0     | 0.0     | 0.   | .0 2      | 2.0  | 1.0     | 0.0   |              | 0.0     | 0.0     |
| 消化時間                 |                | 0:00              | 0:00                 | 0:00            | 0:00     | 0:00    | 0:00    | 0:1  | 00 3      | :00  | 6:00    | 0:00  | 0            | 0:00    | 0:00    |
| 残日数                  |                | 40.0              | 40.0                 | 40.0            | 40.0     | 40.0    | 40.0    | 40   | 1.0 3     | 7.0  | 35.0    | 35.0  | 0            | 35.0    | 35.0    |
| 残時間                  |                | 0:00              | 0:00                 | 0:00            | 0:00     | 0:00    | 0:00    | 0:1  | 00 5      | :00  | 7:00    | 7:00  | 0            | 7:00    | 7:00    |

時間単位の有給休暇を消化すると、あらかじめ設定した [休暇換算時間] をもとに残時間が計上され ます。

日単位の消化は従来のとおり計上されます。

上記の例では、9月時点の有給残は【35日(うち時間単位=3日と7時間)】となります。

事業所情報で「時間単位有休=しない」と変更した場合においても、既に登録された時 間単位の情報はデータとして残り、残日数などに反映された状態のままとなります。 時間単位の適用(する/しない)を変更した場合は、別途日数の確認と調整を行って下さい。

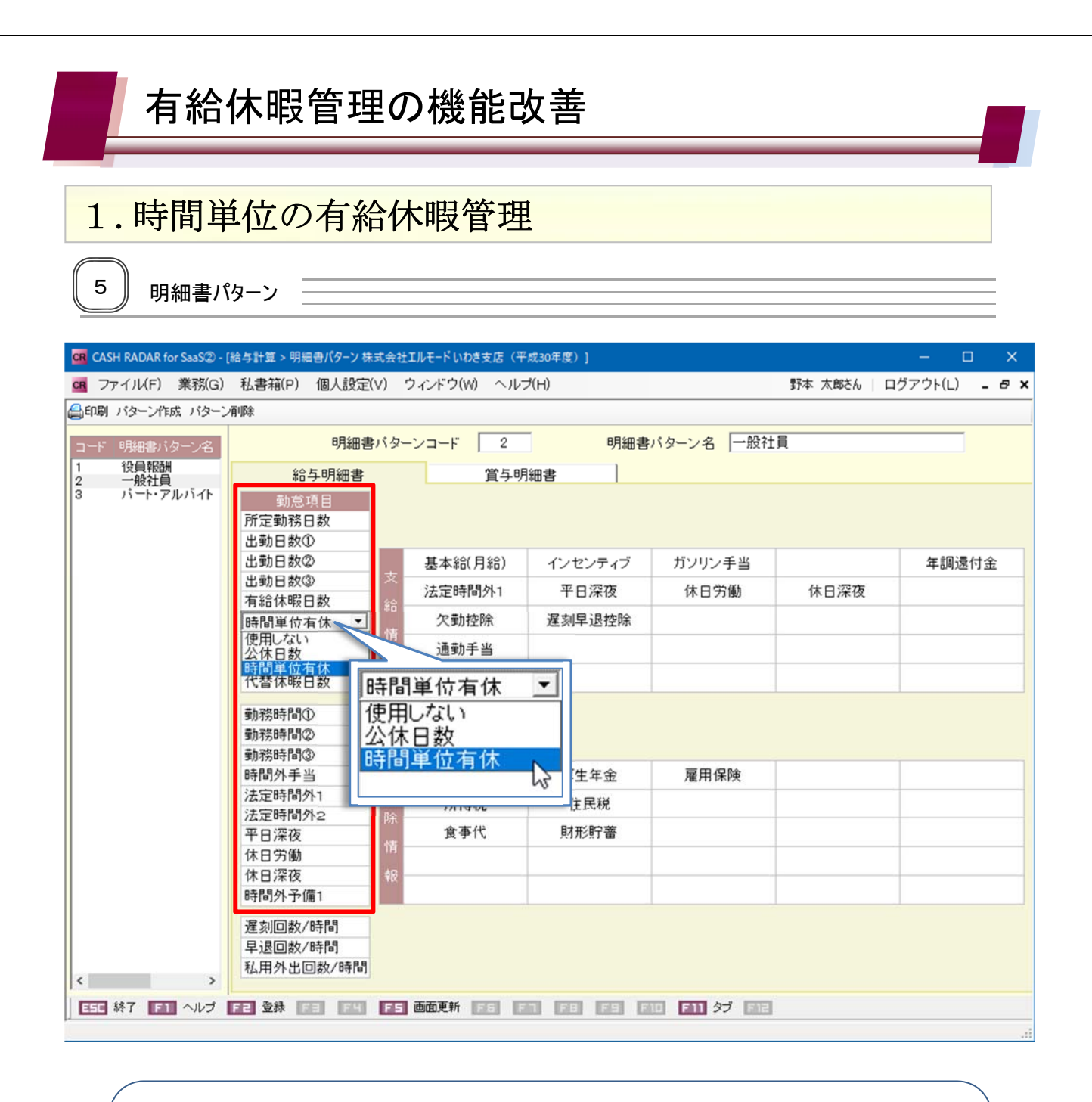

時間単位の管理を行う明細書パターンにおいて、勤怠項目の日数欄・時間欄のいずれか 1か所に【時間単位有休】を組み込みます。

- ✓ 他の項目と同様に、勤怠情報メニュー [勤怠項目名変更] 機能により任意の名称へ変更 することができます。
- ✓ 事業所情報で〔時間単位有休〕を「しない」としている場合でも、明細書パターンで選択・登録することが可能です。

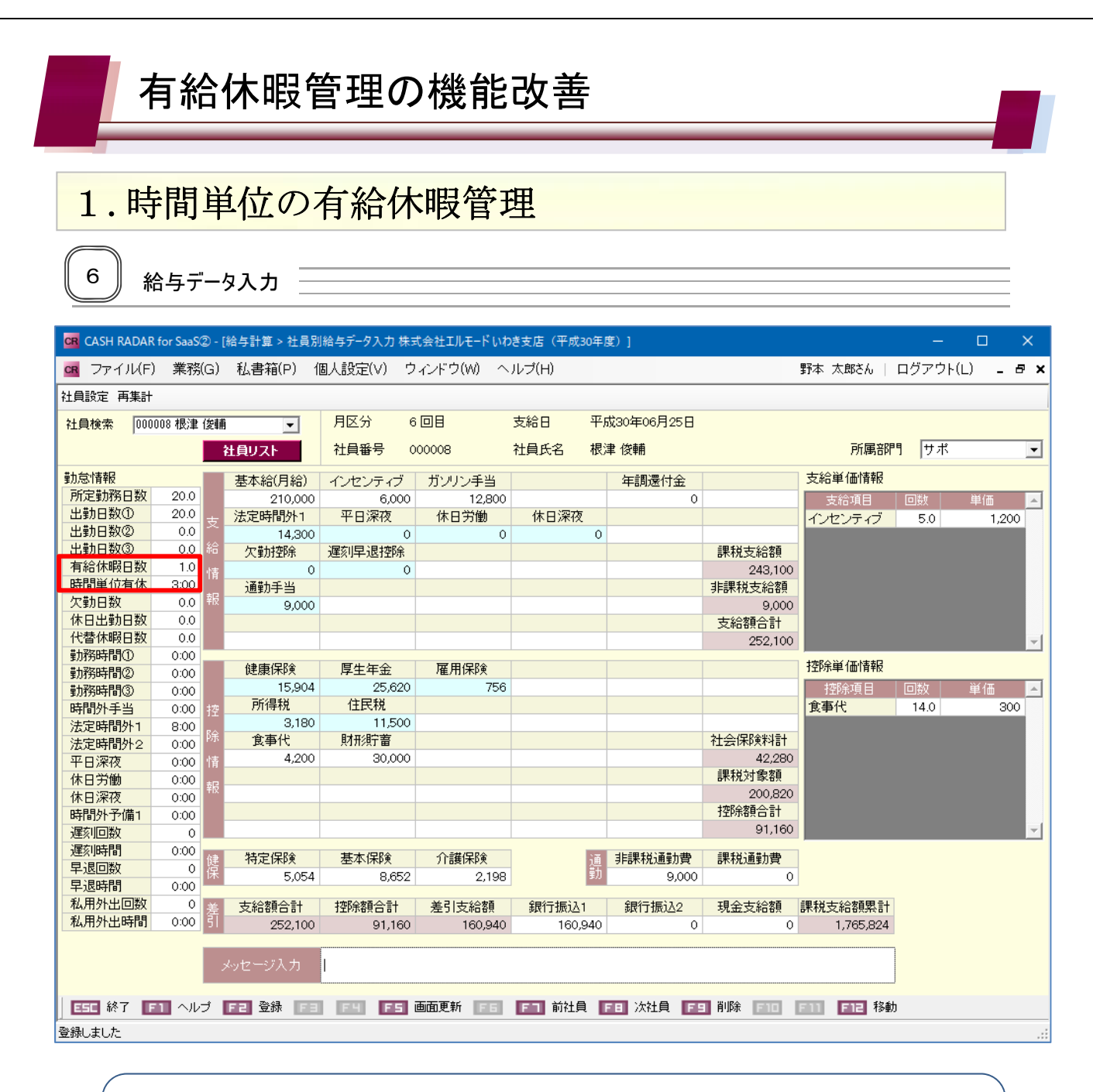

#### くご注意>

- ✓ 時間単位欄について、分単位の入力はできません。
- ✓ 日給の社員について、時間単位欄の入力時間により基本給は算出されません。基本給に 金額を直接入力する運用となります。

| 有給休                                                | 、暇管理の機能改善                                                                                             |                                 |
|----------------------------------------------------|----------------------------------------------------------------------------------------------------|---------------------------------|
| 2.期限切入                                             | れ有給休暇の自動計算                                                                                            |                                 |
| 1 事業所情報                                            |                                                                                                    |                                 |
| GR CASH RADAK for SaaSU - 編与<br>GR ファイル(F) 業務(G) 私 | 計算 > 争業所情報 株式会社Lルモート いわさ支店(十成30年度)」<br>書箱(P) 個人設定(V) ウィンドウ(W) ヘルブ(H)                                  | ー L ×<br>野本 太郎さん   ログアウト(L) - 日 |
| 基本情報                                               | 社会保険情報 所属部門設定 銀行設定                                                                                    | 有給休暇設定                          |
|                                                    | 有給休暇      朝限切れ有休の自動計算 ・ する ・ しない     ※有休残日数(時間)の「うち、期限切れ」を自動集計して表示します。      有休消化の順序 ・ 繰越分を優先 ・ 付与分を優先 |                                 |
|                                                    | 時間単位有休<br>時間単位有休 でする でしない<br>時間単位有休の上限 5日                                                             |                                 |
| ESC 終了 F1 ヘルプ F2                                   | 登録 F3 F4 F5 画面更新 F6 F3 F8 F9 F1 F1 タブ F1                                                              | 2                               |

|   |           | [する]…下記②「有給消化の順序」に基づいて期限切れの有給休暇日 |
|---|-----------|----------------------------------|
|   | 期限切れ有休の自動 | 数・時間数が自動算出されます。直接入力を行うことはできなくなりま |
| U | 計算        | す。                               |
|   |           | [しない]…期限切れの有給休暇を直接入力で管理します。      |
|   |           | 上記①を"する"とした場合に設定を行います。           |
|   |           | ■繰越分を優先…前回より繰り越された有給休暇残から消化をします  |
| 2 | 有休消化の順序   | (先入れ先出し)。                        |
|   |           | ■付与分を優先…今回付与された有給休暇残から消化をします(後入れ |
|   |           | 先出し)。                            |

期限切れ有給休暇の自動計算機能は、「時間単位有休」が [する] [しない] のいずれで あっても適用できます。

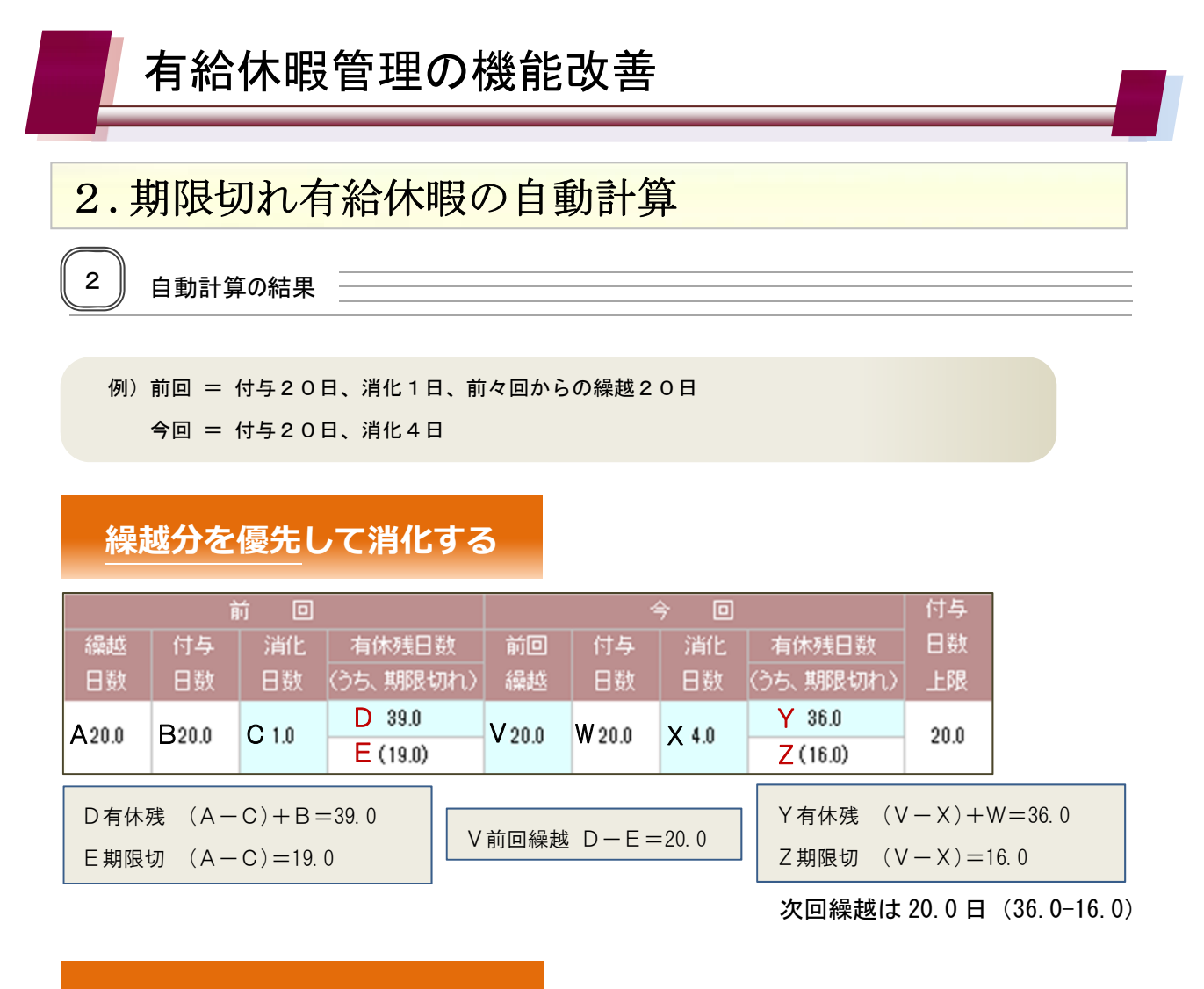

#### 付与分を優先して消化する

|              | Ì              | ń 🛛           |          |        | 4                | 今 🛛   |                  | 付与              |         |
|--------------|----------------|---------------|----------|--------|------------------|-------|------------------|-----------------|---------|
| 繰越           | 付与             | 消化            | 有休残日数    | 前回     | 付与               | 消化    | 有休残日数            | 日数              |         |
| 日数           | 日数             | 日数            | (うち、期限切れ | h) 繰越  | 日数               | 日数    | (うち、期限切れ)        | 上限              |         |
| A 20.0       | Baaa           | C 10          | D 39.0   | V 10.0 | Waa a            | V40   | Y 35.0           | 20.0            |         |
| A20.0        | D20.0          | 01.0          | E (20.0) | V 19.0 | VV20.0           | A4.0  | Z (19.0)         | 20.0            |         |
| D有休?<br>E期限f | 残 A +<br>切 A = | (B—C)<br>20.0 | =39.0    | Ⅴ前回繰起  | 也<br>D<br>一<br>E | =19.0 | Y有休残 V<br>Z期限切 V | +(W-X)<br>=19.0 | ()=35.0 |

次回繰越は16.0日(35.0-19.0)

<ポイント>

いずれの消化パターンにおいても「うち、期限切れ(EおよびZ)」に入るのは「繰越日数 (A)」および「前回繰越(V)」の日数となります。

"繰越分を優先"のパターンでは、繰越分から消化分を差し引いた日数が対象となるので、 例のように付与や消化が同じ日数であっても"付与分を優先"より「うち、期限切れ」の日 数が少なくなります。

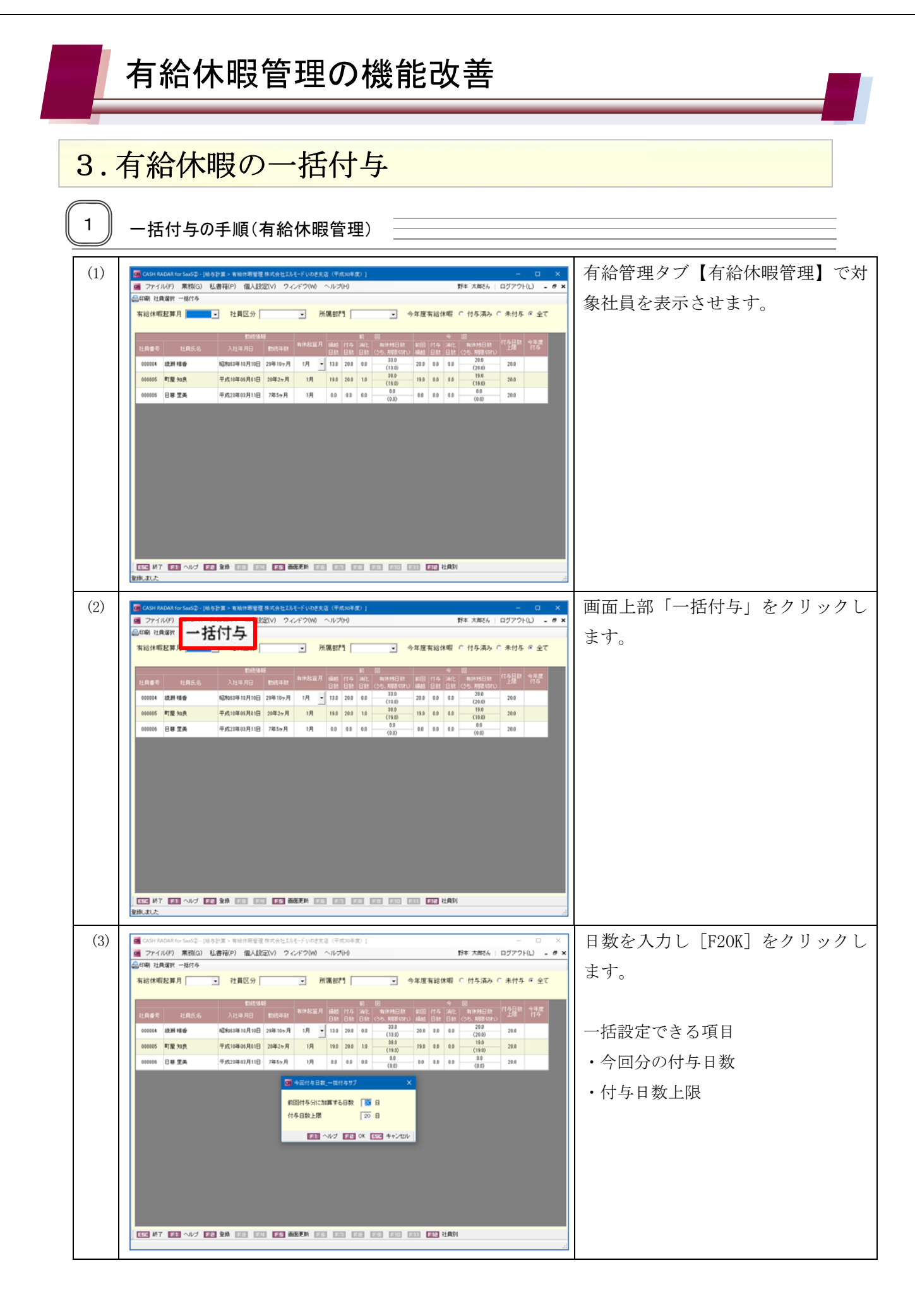

|                     | 有給休                                                | 、暇管理                         | 里の機                       | 能改                | <b>女</b> 善                  | 5                    |        |                   |                                                             |       |           |
|---------------------|----------------------------------------------------|------------------------------|---------------------------|-------------------|-----------------------------|----------------------|--------|-------------------|-------------------------------------------------------------|-------|-----------|
| 3.                  | 有給休暇                                               | 段の一括                         | <b>5</b> 付与               |                   |                             |                      |        |                   |                                                             |       |           |
| 2                   | 付与日数の                                              | 入力について                       |                           |                   |                             |                      |        |                   |                                                             |       |           |
| GR CASH R<br>GR ファイ | ADAR for SaaS② - [給与]<br>JV(F) 業務(G) 私<br>見避ね 一番はち | 計算 > 有給休暇管理 株<br>書箱(P) 個人設定( | 式会社エルモードいれ<br>(V) ウィンドウ(V | )き支店(平)<br>V) ヘルフ | 成30年度)<br><sup>\$</sup> (H) | ]                    |        |                   | 野本 太郎さん                                                     | ログアウト |           |
| 有給休明                | 段起算月                                               | 社員区分                         | •                         | 所属部               | °9                          | -                    | ] 今年度  | 有給休暇              | 员 ○ 付与済み                                                    | ○ 未付与 | ・ 全て      |
| 社員番号                | 社員氏名                                               | 勤続情報<br>入社年月日                | 動続年数有休起                   | 算月 繰越<br>日数       | 1<br>付与 注<br>日数 E           | ñ                    |        | 今<br>付与 浦<br>日数 日 | <ul> <li>回</li> <li>化 有休残日数</li> <li>数 (うち、期限切れ)</li> </ul> | 付与日数  | 今年度<br>付与 |
| 000004              | 綾瀬 晴香                                              | 昭和63年10月10日 2                | 9年10ヶ月 1月                 | • 13.0            | 20.0                        | 0.0 33.0             | 20.0   | 0.0 0             | .0 20.0 (20.0)                                              | 20.0  |           |
| 000005              | 町屋 知良 日暮 里美                                        | 平成10年06月01日 2<br>平成23年03月11日 | 20年2ヶ月 1月<br>7年5ヶ月 1月     | 19.0<br>0.0       | 20.0<br>0.0                 | 1.0 (19.0<br>0.0 0.0 | 0.0    | 0.0 0             | .0 (19.0)<br>.0 0.0                                         | 20.0  |           |
|                     |                                                    | CR 今                         | 回付与日数_                    | 一括付。              | 与サブ                         | (0.0                 |        | ×                 | (0.0)                                                       |       |           |
|                     |                                                    | 前回                           | 付与分に加                     | 算する               | 日数                          | 08                   | ]      |                   |                                                             |       |           |
|                     |                                                    | 付与                           | 日数上限                      |                   |                             | 20 日                 |        |                   |                                                             |       |           |
|                     |                                                    |                              |                           | u1 I              |                             | or last              | 1 + 50 | -11-1             |                                                             |       |           |
|                     |                                                    |                              |                           |                   | FE                          |                      | +7/    | 210               |                                                             |       |           |
|                     |                                                    |                              |                           |                   |                             |                      |        |                   |                                                             |       |           |
|                     |                                                    | 容线                           |                           |                   | 1 17                        |                      |        | 머리 상태             |                                                             |       |           |
|                     |                                                    |                              |                           |                   | ad Rais                     |                      |        |                   | w 1                                                         |       |           |

一括付与では、前回の付与日数に加算する方式で今回の付与日数を設定します。付与日数をダイ レクトに入力する方式ではありませんのでご注意下さい。 前回と同じ日数を今回付与したい場合における「前回付与分に加算する日数」は「<u>0日</u>」となり

なお、付与日数上限を超えた場合は警告メッセージが表示されますが、このメッセージに対して

[OK] をクリックすることでその上限いっぱいの日数が付与されます。

ます。

| SLR2090102  |                              | × |
|-------------|------------------------------|---|
| <b>8</b> \$ | 回付与日数が上限を超えています。(SLR_000199) |   |
|             | ОК                           |   |

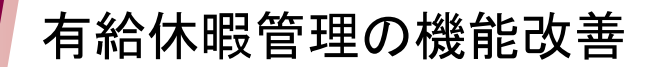

#### 4. 勤怠項目のインポートファイル

給与データ入力において勤怠項目をインポートする場合、従前の「社員別勤怠一覧」CSV ファ イルを使用する事ができません。

従前に作成した CSV ファイルを「ひな型」としてインポートに使用する場合は、列を追加する 必要があります。

#### CSV ファイルの修正箇所

列【N】ならびに【AD】を追加し、項目名(6 行目)に「時間単位有休」と登録して下さい。
 社員別勤怠一覧.csv < MicrosoftExcel で開いたレイアウト>

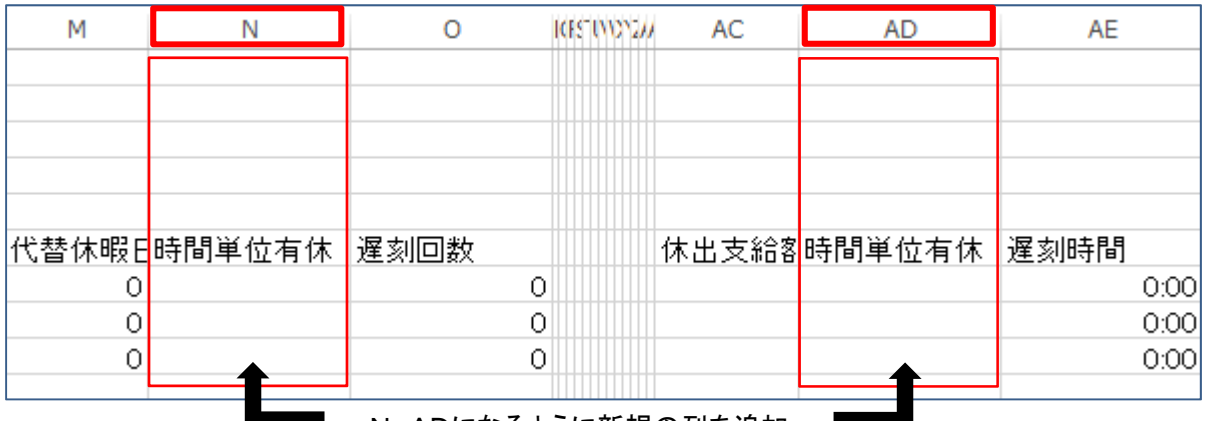

N、ADになるように新規の列を追加

今回 2018/9/19 実施のメンテナンス取得後に作成された CSV ファイルをひな型とする 場合、上記の列の追加は不要です。(※ すでに N 列、AD 列とも追加された状態となっており ます)